# 糖尿病Webセミナーのご案内

お忙しい先生方の診療にお役立ていただくために Webを通じた各種セミナーを開催しております。 ご自宅や病院、診療所などから、 下記Webセミナーを是非ご視聴いただきますよう、 ご案内申し上げます。

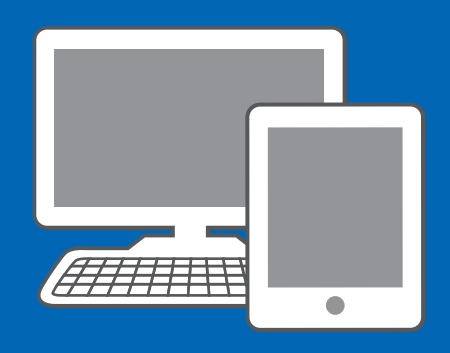

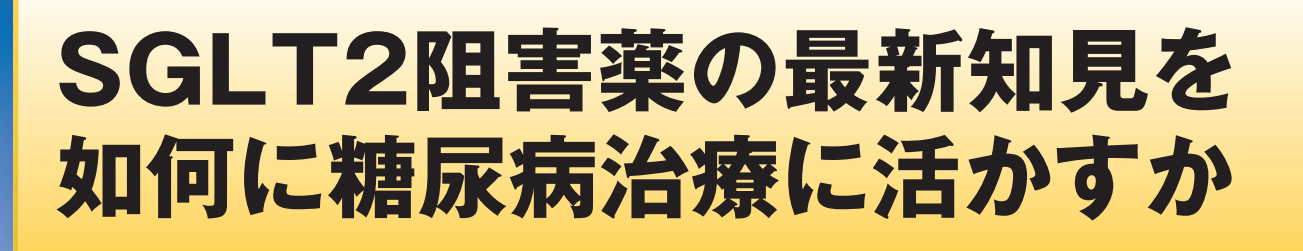

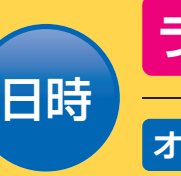

ライブ配信 2015年6月22日(月) 19:00~19:40

オンデマンド配信 6月23日(火)17:00 ~ 6月25日(木)24:00

※参加申し込み方法/視聴方法は裏面をご参照ください(ライブ配信・オンデマンド配信共通)

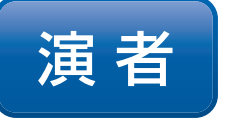

### 小田原 雅人 先生

東京医科大学 糖尿病·代謝·内分泌内科 主任教授

様々な経口血糖降下薬の選択が可能となった2型糖尿病治療において、糖尿病 専門医、循環器専門医をはじめ、心血管疾患発症抑制に対する関心が高まって いる。一方、最近では適正使用を推進するためのRecommendationが SGLT2阻害薬について公表されるなど、その薬剤が持つ特性を活かした有効 日つ安全な治療が求められている。

本講演では、心血管疾患抑制を目指す上での最新知見と共に、新たな選択肢と して加わったSGLT2阻害薬を取り巻く話題も含めてお話ししたい。

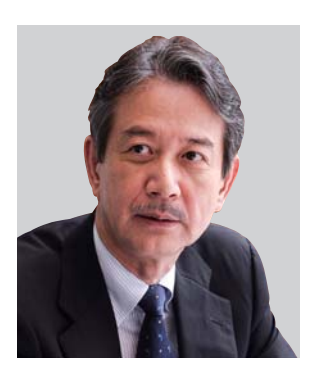

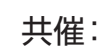

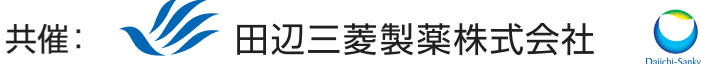

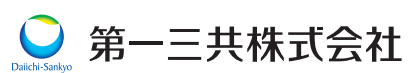

田辺三菱製薬医療関係者向け情報サイト [Medical View Point]

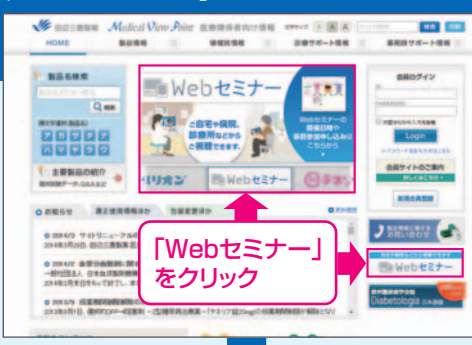

## Webセミナーの参加方法

田辺三菱 医療 検索

と検索し、田辺三菱製薬 医療関係者向け情報サイト「Medical View Point」 トップページ内の「Webセミナー」をクリックしてください。

Webセミナー URL こちらのURLからも直接アクセスできます。

#### http://kenkyuukai.m3.com/mtpc/dm/150622/

#### Step 参加受付

Webセミナー視聴には、事前参加申し込みが必要です。 Webセミナー事前参加申し込み画面の下の青い ボタン「事前参加申し込み」をクリックしてください。

#### 【Webセミナー事前参加申し込み画面】

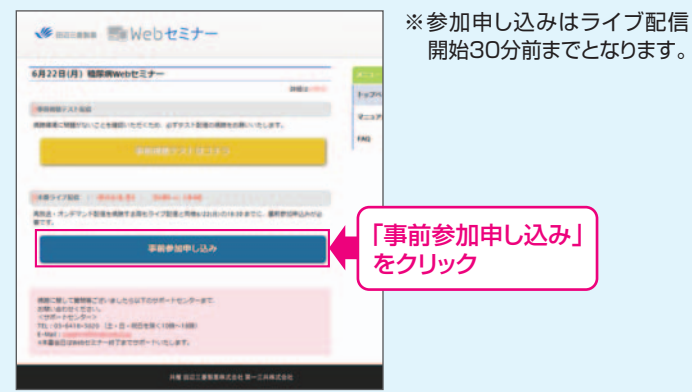

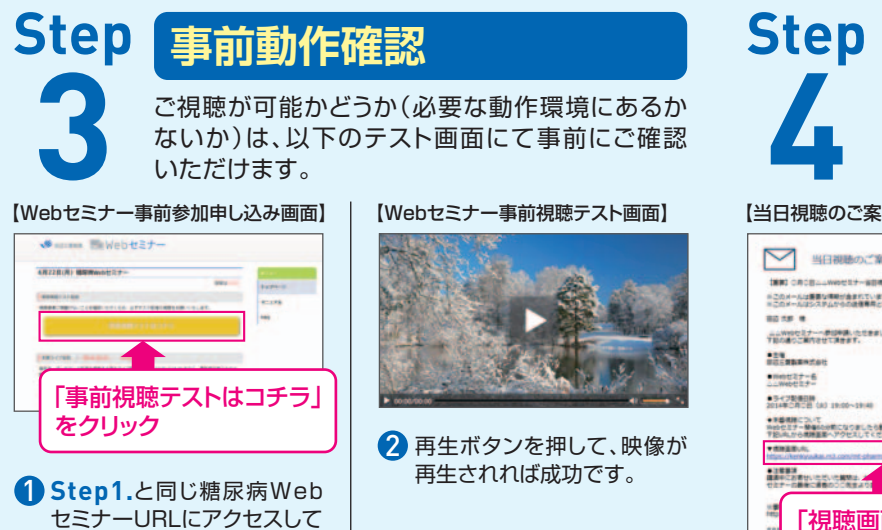

#### Step 事前参加申し込み

Webセミナー事前参加申し込みフォームに必要事項 をご記入の上、「登録」ボタンをクリックしてください。

その後、事前参加申し込み完了画面が表示されます。 【事前参加申し込みフォーム】 ※登録が完了するとすぐに

| 争制参加中            | し込みノオーム                               |                                                                                                    |
|------------------|---------------------------------------|----------------------------------------------------------------------------------------------------|
| -113.756.00012-T |                                       | 甲し込み完了メール」が届                                                                                                    |
| 620X-            | · · · · · · · · · · · · · · · · · · · | さまり。致時間たつくも登録                                                                                                    |
| mine -           |                                       |                                                                                                    |
| 10.00            | - (r)                                 | は、アトレスか間遅っている                                                                                                    |
| 成長1              | # ()                                  | 可能性がございますので、                                                                                                    |
|                  | 6                                     | 再度登録願います。                                                                                                    |
| 氏名 (フリガナ)・       | RE (                                  |                                                                                                    |
|                  | 6                                     |                                                                                                    |
| PC X-JUP FLAX    |                                       | ■ 事前参加申し込み完了画面                                                                                                    |
| CHM. CRR         |                                       |                                                                                                    |
|                  |                                       | 申し込み完了                                                                                                    |
|                  | 製業企業等、医療発展企業の方のご登録なお折りさせていただいております    | Conference of a conference and an end of the Article of the Article of the Articl |
|                  | 🔤 🦷 「登録」をクリック                         |                                                                                                    |

## 当日視聴

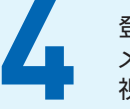

登録したアドレス宛に届いた「当日視聴のご案内」 メール内の視聴画面URLにアクセスしてください。 視聴画面が表示されます。

#### 【当日視聴のご案内メール】

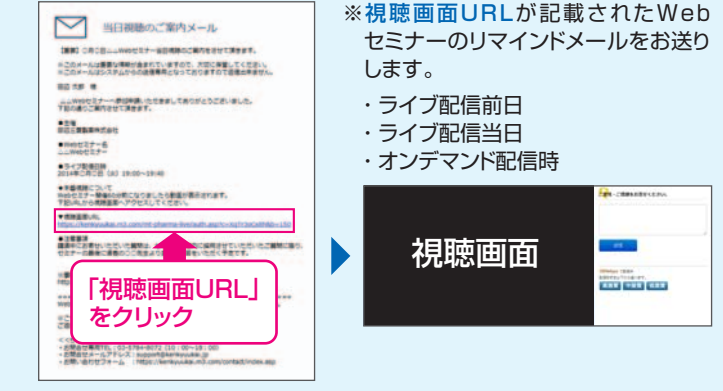

Webセミナー視聴に必要な動作環境

頂き、黄色いボタン「事前視聴

テストはコチラ]をクリックし

てください。

Webセミナーをご視聴いただくためには、下記の動作環境が必要となります。 Step3で映像が確認できない場合は、動作環境をご確認ください。

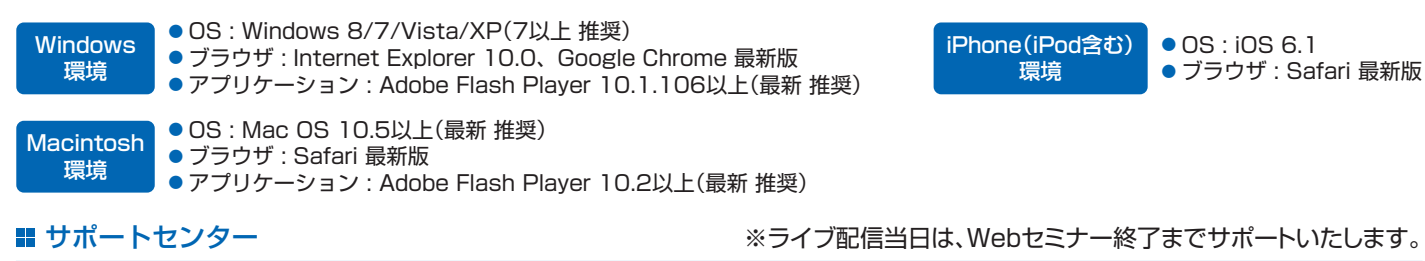

TEL 03-6418-3020(土・日・祝日を除く10時~18時)

※ライブ配信当日は、Webセミナー終了までサポートいたします。

E-mail support@kenkyuukai.jp